# 38° TORNEO INTERNAZIONALE JUDO CITTA' VALLO DI DIANO

SEDE GARA : San Pietro Al Tanagro (SA), via Mattinelle , snc ORGANIZZAZIONE: A.S.D. New C.S.Kodokan DATA : SABATO 14 e DOMENICA 15 GIUGNO 2025

## PROGRAMMA GARA SABATO 14-GIUGNO-2025

SABATO 14-06-2025 CADETTI PESO ORE 8:30-9:30

SABATO 14-06-2025 JU/SE PESO ORE 13:00-14:00

( PER ENTRAMBI LE CLASSI E POSSIBILE EFFETTUARE IL PESO VENERDI'13 DALLE ORE 18:00 alle 20:00 ) gli atleti che effettuano il peso il venerdi non ripetono il peso sabato.

FACOLTATIVO GAREGGIARE CON 2 JUDOGI BIANCO E BLU

Diversamente Judogi Bianco , il 1º chiamato cintura bianca in 2º blu

CADETTI : 2008-2009-2010 TUTTE LE CINTURE CAT-MASCHILI : -50-55-60-66-73-81-90+90 CAT- FEMMINILI : -48-52-57-63-70+70

JU/SE: 2007-1985 VALEVOLE GRAND PRIX 1°-2°-3° DAN

CAT-MASCHILI : 60-66-73-81-90-100+100 CAT- FEMMINILI : 48-52-57-63-70-78+78

PROGRAMMA GARA <u>DOMENICA 15 -GIUGNO-2025</u> <u>-ESORDIENTI B 2011-2012 INIZIO GARA ORE 9:00</u> <u>PESO UFFICIALE ESB – ESA – RA ORE 18:00-20:00 SABATO 1-06-2014</u> gli atleti che effettuano il peso il sabato non fanno il peso RANDOM Domenica

DOMENICA 15-06-2025 PESO ORE 8:00-8:30 per ES B CHE ARRIVANO IL MATTINO

#### ESORDIENTI B : 2011-2012 DIVISI IN 2 RAGGRUPPAMENTI

1° GRUPPO BIANCA- ARANCIO 2° GRUPPO VERDE- MARRONE ES/B- MASCHILI : 38-42-46-50-55-60-66-73-81+81 ES/B- FEMMINILI : 40-44-48-52-57-63-70+70

## ESA -2013- PESO UFF. DOMENICA 15 GIUGNO ORE 11:00-12:00 INIZIO COMPETIZIONE ORE 13:00

MASCHILI : 36-40-45-50-55-60-66-73+73 FEMMINILI :36-40-44-48-52-57-63+63

## **RA -2014/15-** PESO UFF. DOMENICA 15 GIUGNO ORE14:00-15:00 DIVISI IN 2 RAGGRUPPAMENTI

1° GRUPPO BIANCA- GIALLA 2° GRUPPO DA ARANCIONE INIZIO COMPETIZIONE ORE 16:00

> MASCHILI : 24-28-32-36-40-45-50-55-60+60 FEMMINILI : 24-28-32-36-40-44-48-52-57+57

#### MODALITA' ISCRIZIONI VALEVOLI PER TUTTE LE CLASSI

ISCRIZIONE GARA ACCETTATE SOLO MEDIANTE BONIFICO ENTRO IL 05 GIUGNO 2025 €20.00 AD ATLETA, Pagamenti successivi alla data del 05 GIUGNO (data riportata sulla distinta del bonifico) non saranno presi in considerazione, e di conseguenza gli atleti cancellati dalla competizione.

#### SCRIZIONI:

Le iscrizioni si potranno effettuare mediante l'area riservata del portale JudoManager, (In allegato documentazione per il supporto all'iscrizione). Successivamente dovrà essere inviata copia del bonifico all'indirizzo e-mail:

INOLTRARE E-MAIL a <u>amendolapietro@hotmail.it</u> INDICANDO : SOCIETA' DI APPARTENENZA

### BONIFICO BANCARIO DA INTESTARE A: A.S.D.NEW C.S. KODOKAN IBAN: IT42J0306909606100000108194 BANCA INTESA

Tel/Fax 0975399436 e-mail amendolapietro@hotmail.it

USCITA AUTOSTRADALE SA-RC ATENA LUCANA

1) Collegarsi al sito https://admin.judomanager.com/login e cliccare Go To LOGIN:

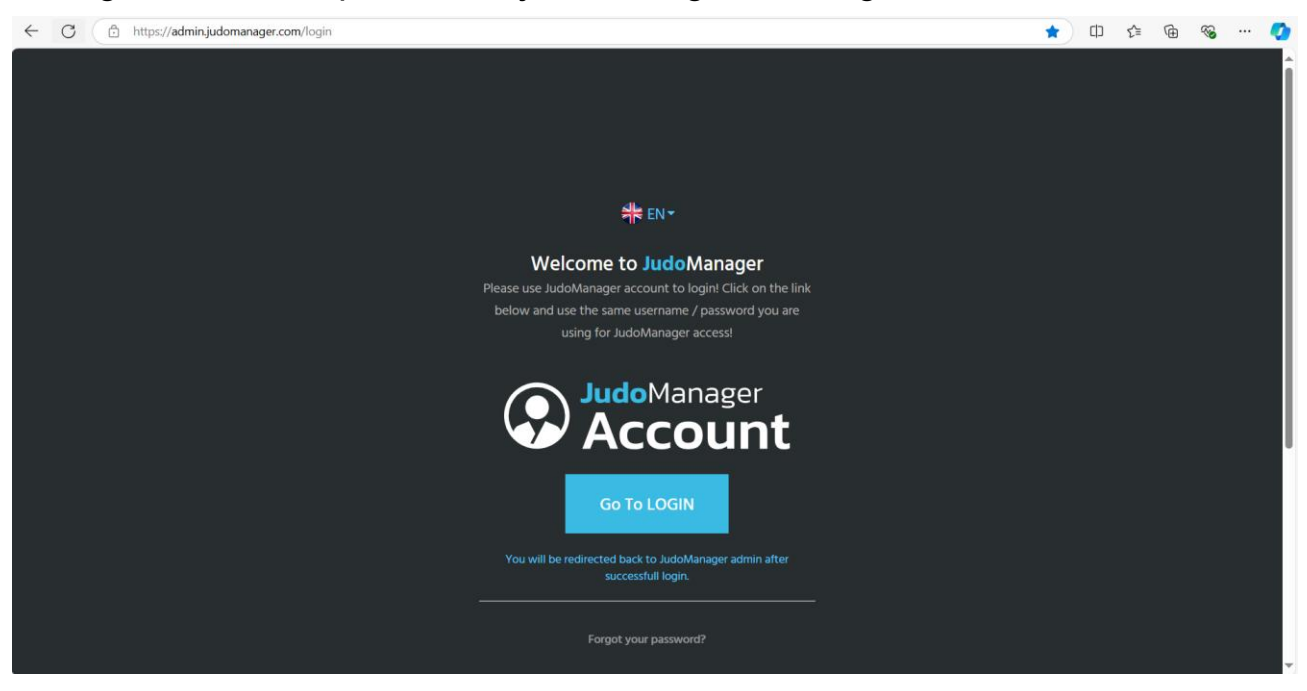

 Nella schermata che si apre, inserire le credenziali JudoManager\* della Società Sportiva (*Email Address* e *Password*) e cliccare Log In:

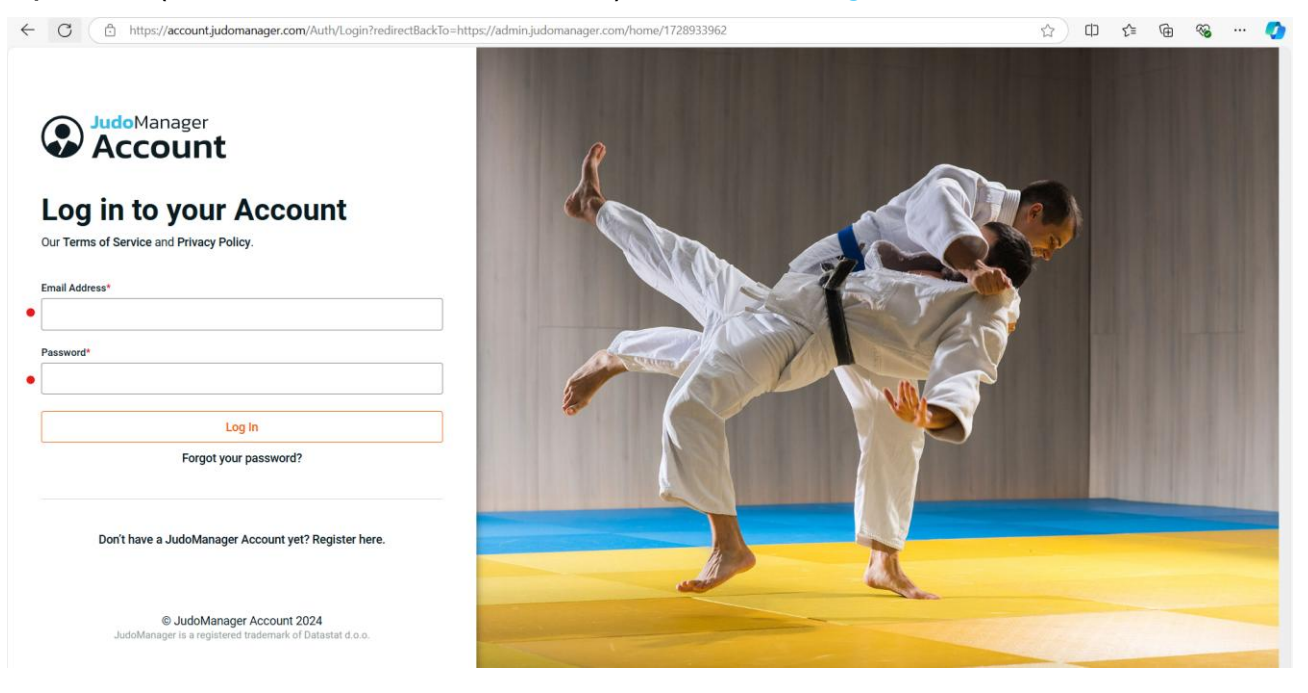

\* Le <u>Società affiliate FIJLKAM</u> hanno già una loro utenza JudoManager. Coloro i quali non fossero ancora in possesso delle credenziali devono farne richiesta inviando una mail a amendola.michele.95@gmail.com.

3) Si apre la pagina della Società Sportiva. Nel menu a sinistra, cliccare su COMPETITIONS > Register competitors:

| ← C 🗈 https://adm          | in.judomanager.com                                          |                                 | な の                             | £≡  | ÷              | 🏹      |
|----------------------------|-------------------------------------------------------------|---------------------------------|---------------------------------|-----|----------------|--------|
| JudoManager                | ÷                                                           | #ten <del>v</del> w             | lelcome to <b>Judo</b> Manager. | ۱ 🌲 |                | og out |
|                            | ♠ Dashboard                                                 |                                 |                                 |     |                |        |
| O Logged in as             |                                                             | Avaliable access types          |                                 |     |                |        |
| Club<br>Anage your account |                                                             | Club                            |                                 |     | ΑCTIV          | E      |
| 👗 Dashboard                | ▲ Vour rlata is innomplete. Please undate profile           |                                 |                                 |     |                |        |
|                            |                                                             |                                 |                                 |     |                |        |
| REGISTER TOOLS             | Number of persons on competition Medals national champ. Cup | Future competitions             |                                 |     |                |        |
| COMPETITIONS               | 3                                                           |                                 |                                 |     |                | only   |
|                            |                                                             |                                 |                                 |     |                |        |
|                            |                                                             |                                 |                                 |     |                | only   |
|                            | 0                                                           |                                 |                                 |     |                |        |
|                            | 20123 20129                                                 |                                 |                                 |     |                | only   |
|                            |                                                             |                                 |                                 |     |                |        |
|                            |                                                             | 13. Anton Waldner Gedenkturnier | Team is not applied             |     | 4 days<br>left | only   |

4) In alto a destra selezionare "Italy", quindi selezionare la competizione:

| ← C (                       |          |          |                                                                     |                     |                                                                              |                                                                                     |                                                                                    | £≞    | Ð | ≪ <b>∂</b> …      | ٧        |  |
|-----------------------------|----------|----------|---------------------------------------------------------------------|---------------------|------------------------------------------------------------------------------|-------------------------------------------------------------------------------------|------------------------------------------------------------------------------------|-------|---|-------------------|----------|--|
| JudoManage                  | r        | 4        |                                                                     |                     |                                                                              | <b>₩</b> EN <del>•</del>                                                            | Welcome to <b>Judo</b> Manager.                                                    | ٠     | Ħ | 🕀 Log out         | Î        |  |
|                             |          | <b>f</b> | Register competitors                                                |                     |                                                                              |                                                                                     |                                                                                    |       |   |                   | ľ        |  |
| O Logged in as              |          | Re       | egister to competition                                              |                     |                                                                              |                                                                                     |                                                                                    |       |   |                   | Ĩ        |  |
| Club<br>Manage your account |          |          |                                                                     |                     |                                                                              |                                                                                     |                                                                                    | Italy |   |                   |          |  |
| A Dashboard                 |          | #        | Competition                                                         | Date from -         | Destline                                                                     | Applies                                                                             | Filer                                                                              |       |   |                   |          |  |
|                             |          |          | competition                                                         |                     |                                                                              |                                                                                     | D                                                                                  |       |   |                   |          |  |
| ٩                           | <u> </u> |          | COPPA FRIULI ESORDIENTI 2024<br>Italy , Tarcento                    | 03.11<br>03.11.2024 | O2.11.2024 10:00<br>O More than 3 weeks to register                          | Total<br>applied: 0                                                                 | 03_11_2024                                                                         |       |   | Register          |          |  |
| REGISTER                    | Ť        |          | 💽 Kuroki Tarchento                                                  |                     | Regular entries till 01.11.2024 23:00, late entries till<br>02 11 2024 10:00 | U15 - Male: 0<br>U15 - Female:                                                      |                                                                                    |       |   |                   |          |  |
| TOOLS                       | *        |          |                                                                     |                     |                                                                              | 0                                                                                   |                                                                                    |       |   |                   |          |  |
| COMPETITIONS                | ^        |          |                                                                     | 03.11               | 02.11.2024 20:00                                                             | Total                                                                               |                                                                                    |       |   | Print             |          |  |
| Register competitors        |          |          | LUC                                                                 | LUCANIA             | 03.11.2024                                                                   | More than 3 weeks to register Regular entries till 02112024 17:00 late entries till | applied: 0                                                                         |       |   | Register          | Register |  |
| ◎ Events                    |          |          | italy , Poicoro<br>Kodokan Brienza                                  |                     | 02112024 20:00                                                               | U10 - female:<br>0<br>U12 - Male: 0<br>U12 - female:<br>0                           |                                                                                    |       |   |                   |          |  |
|                             | ~        | 3        | TROFEO "SPIAGGIA DI VELLUTO"<br>Italy, Senigallia<br>POL SENIGALLIA | 23.11<br>24.11.2024 | 18.11.2024 23:00<br>O More than 1 months to register                         | Total<br>applied: 0<br>U18 - Female:<br>0<br>U18 - Male: 0<br>U13 - Male: 0         | Regolamento Esordienti A-B<br>Senigaliia<br>Regolamento cadetti gara<br>Senigaliia | gara  | ۵ | Print<br>Register |          |  |

5) Selezionare la classe di interesse (ad esempio, U18 – Male(U18) per i Cadetti maschi). Tra gli Atleti presenti in "Unregistered competitors" compaiono gli Atleti FIJLKAM che è possibile iscrivere. Per ciascun Atleta selezionare categoria di peso e gruppo di cintura di interesse (B/A o V/M) e cliccare sul pulsante "+". Gli Atleti regolarmente iscritti compariranno su "Registered competitors".

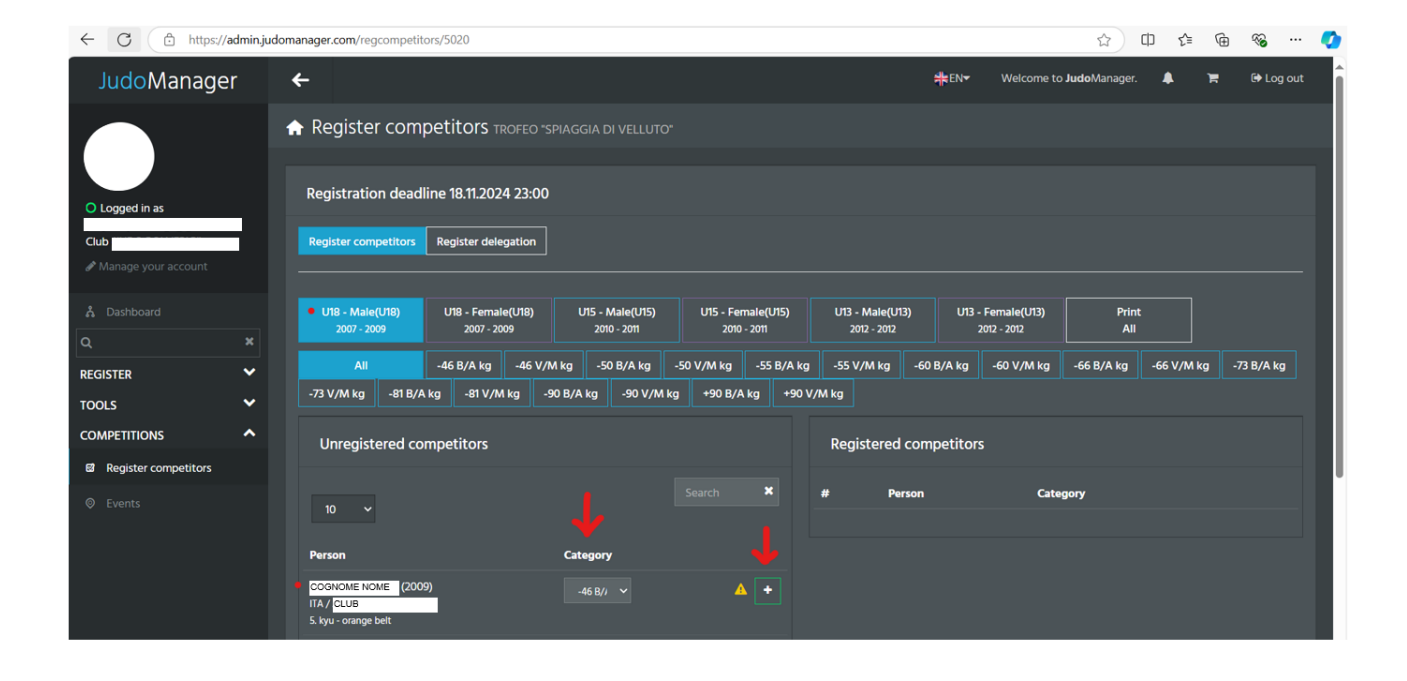

6) Una volta completato l'inserimento, cliccare su *Log out* in alto a destra e uscire.